### **REX-F900**

## PID 智能调节仪表

# 使用说明书

## RKC

### 上海朝辉压力仪器有限公司

#### 概述

REX-F900 是原装进口日本 RKC 理化工业株式会社的 PID 智能调节仪表,该仪表外形美观、功能齐全、操作简单、维护方便、工作可靠,是压力过程控制的理想调节仪表。

该表与上海朝辉压力仪器有限公司的各种压力传感器配套使用,广泛应用于石油化工、化纤机械、橡塑挤 出机械、恒压供水等行业的压力测量与控制。

#### 主要技术指标及性能:

1. 显示器 双层四位高亮度绿色、红色和光柱数码管

2. 显示分辨率 0001

- 3. 显示数值范围 0001-9999 Mpa(小数点可变)
- 4. 仪表精度 0.2%FS ± 1位
- 5. 指示灯显示 AT 自整定指示灯; MAN 手动指示灯; ALM1, ALM2 报警指示灯
- 6. 采样速度 20 次/ 秒
- 7. 输出控制 与满量程信号成线性的电压或电流输出; PID 调节输出

8. 主报警输出 上限报警具有继电器输出(220V 3A)上限报警指示灯(ALM1)亮(仅对压力有效)

- 9. 报警范围 0001-9999 (小数点可变)
- 10. 使用温度及湿度 -10℃ -55 ℃ , ≤ 80% RH
- 11. 电源要求 100-240 VAC 50Hz 60Hz
- 12. 外型尺寸 96×96×100mm
- 13. 开孔尺寸 92×92mm

#### 外形及面板介绍(见图一、图二)

一、显示部分(前面板)
1、PV 测量值显示单元
显示测量值
显示各窗口参数名称
2、SV 设定值显示单元
显示设定值
显示各参数设定值
显示输入值、输出值和各窗口参数内容
3、记忆区域单元
显示控制的记忆区域号
4、条形光柱灯显示单元显示反映控制输出值的变化情况

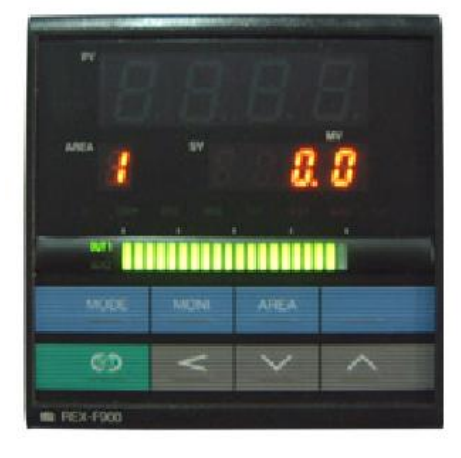

图 1

#### 二、指示灯

- 5、操作输出指示灯
- 6、AT 自整定指示灯
- 7、MAN 手动时状态指示灯
- 8、第一报警指示灯
- 9、故障指示灯
- 10、控制输出1指示灯

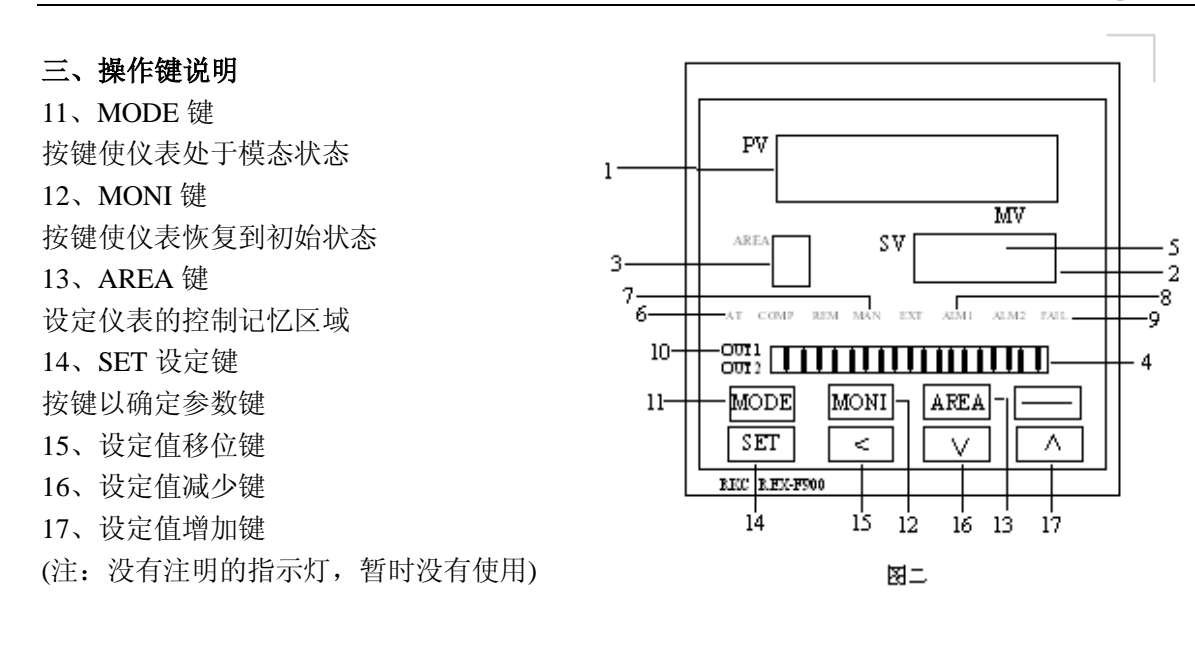

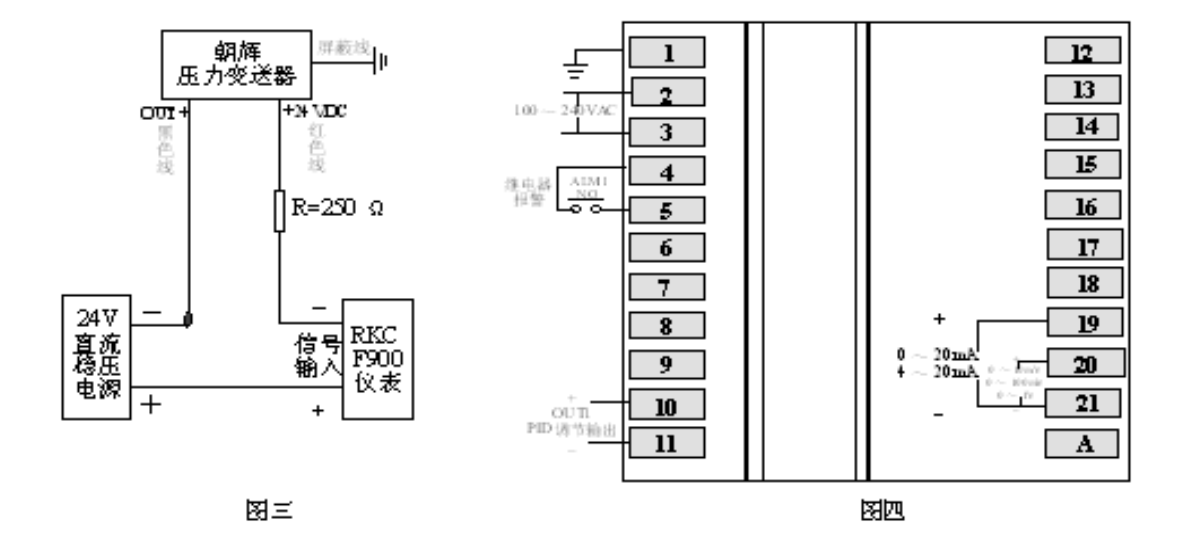

#### 四、接线方式

与朝辉压力变送器(输出为 4~20mA 型)的接线方法见图三、图四

#### 五、基本操作

该仪表的操作可分为以下四大组成部分

- •检测状态:对仪表的测量,设定给予检测
- 设定状态: 对设定值及其他参数进行检查和设定
- •区域状态:对控制区域的修改
- 模态状态:确定仪表的工作方式

#### 参数一览表

#### 一、 按 SET 键 5 秒以上:

| 代号   | 名称     | 设定范围           | 说明                        | 出厂时初始值            |
|------|--------|----------------|---------------------------|-------------------|
| AL1  | 第1报警   | 0~9999         | 设定第1报警的报警设定值              | 50.0 或 500        |
| AL2  | 第2报警   | 0~9999         | 设定第2报警的报警设定值              | 50.0 或 500        |
| Р    | 比例带    | 0.1~999.9%     | PI 或 PID 控制时设定值           | 3.0<br>(经验值: 10)  |
| Ι    | 积分时间   | 1~3600 秒       | 补偿比例带的偏差                  | 240<br>(经验值: 140) |
| d    | 微分时间   | 1~3600 秒       | 控制输出周期变化                  | 60<br>(经验值: 0)    |
| rPT  | 控制参数   | 0; 1; 2        | PID 控制的指定变更设定值            | 0                 |
| PC   | 冷却端比例带 | 0.1~999.9%     | 加热,冷却 PID 动作设定的冷却端<br>比例带 | 3.0               |
| db   | 不感带    | -10.0~+10.0%   | 加热与冷却端比例带的不感带             | 0.0               |
| SVrL | 设定变化率  | -0.0~+100.0%/分 | 抑制显示值的变化                  | 0.0               |

#### 二、 MODE 键:

| 代号   | 名称         | 设定范围 | 说明 | 出厂时初始值 |
|------|------------|------|----|--------|
| AUTO | 自动调节       |      |    |        |
| MAN  | 手动调节       |      |    |        |
| PId  | 手动设置       |      |    |        |
| ATu  | 自整定 PID 参数 |      |    |        |
| ULCK | 不锁定        |      |    |        |
| LCK  | 锁定         |      |    |        |
| rUn  | 运行         |      |    |        |
| STOP | 停止         |      |    |        |

#### 三、工程师菜单设置一览表

按 SET 键 10 秒以上:(注:工程师菜单修改参数:首先须按 MODE 健,在此菜单中将 RUN/STOP 变换为 STOP 状态;ULCK/LCK 变换为 ULCK 状态才能设置,否则修改参数将无效。在此显示状态再按 SET 键进入程序,按<; ∨; ∧键进行修改)

| 代号   | 名称           | 设定范围          | 说明          | 出厂时初始值 |
|------|--------------|---------------|-------------|--------|
| PG10 | 参数群 10       |               | 工程菜单        |        |
| Pb   | <b>PV</b> 偏压 | -5.00~+25.00% |             | 0.00   |
| dF1  | PV 数字滤波器     | 0~100 秒       | 减低测试值输入的不稳定 | 0      |

表 2

表1

| 代号   | 名称         | 设定范围          | 说明                      | 出厂时初始值 |
|------|------------|---------------|-------------------------|--------|
| PG12 | 参数群 12     |               | 工程菜单                    |        |
| OLH  | PID 输出上限限幅 | 5.0 105.00/   | 限制 PID 输出的最大值           | 80%    |
| oLL  | PID 输出下限限幅 | -3.0/~+105.0% | 限制 PID 输出的最小值           | 0%     |
| orU  | 输出变化率上升    | 0.00 100.0%   | 设定上升输出的倾向               | 0.0    |
| ord  | 输出变化率下降    | -0.00~+100.0% | 设定下降输出的倾向               | 0.0    |
| PSM  | 异常时手动输出    | -5.0~+105.0%  | 测定值输入异常点判断时输出<br>的手动输出值 | 0.0    |

#### 表3 (注:按 SET 键 10 秒以上,在此显示状态再按 SET 键进入程序,按<; >; < 键进行修改)

| 代号   | 名称         | 设定范围     | 说明            | 出厂时初始值 |
|------|------------|----------|---------------|--------|
| PG13 | 参数群 13     |          | 工程菜单          |        |
| ATb  | 自动演算 AT 偏压 | -全距~+全距% | 实施自动演算加偏压至设定值 | 0.0    |

表4

| **   |          |                    |                            |        |
|------|----------|--------------------|----------------------------|--------|
| 代号   | 名称       | 设定范围               | 说明                         | 出厂时初始值 |
| PG14 | 参数群 14   |                    | 工程菜单                       |        |
| AH1  | 第1报警动作间隙 | 全距<br>0.00~+10.00% | 设定第1报警的动作延时时间              | 0.10   |
| ALT1 | 第1报警定时设定 | 0~600 秒            | 自测定值进入第1报警警报之<br>警报 ON 的时间 | 0      |

上海朝辉压力仪器有限公司

| 表5   |         |                             |          |        |
|------|---------|-----------------------------|----------|--------|
| 代号   | 名称      | 设定范围                        | 说明       | 出厂时初始值 |
| PG17 | 参数群 17  |                             | 工程菜单     |        |
| dE   | 曲线图显示设定 | 操作输出值显示<br>测定值与设定值得<br>偏差显示 | 曲线图现实的内容 | 0      |

#### 表6

| 代号   | 名称        | 设定范围                                   | 说明         | 出厂时初始值                                                                                                    |
|------|-----------|----------------------------------------|------------|----------------------------------------------------------------------------------------------------|
| PG20 | 参数群 20    |                                        | 工程菜单       |                                                                                                    |
| InP  | 信号输入选择    | 60~67                                  | 选择输入的类型    | 60: $0 \sim 10 \text{mV}$<br>61: $0 \sim 100 \text{mV}$<br>62: $0 \sim 1 \text{V}$<br>63: $0 \sim 5 \text{V}$<br>64: $1 \sim 5 \text{V}$<br>65: $0 \sim 10 \text{V}$<br>66: $0 \sim 20 \text{mA}$<br>67: $4 \sim 20 \text{mA}$ |
| PoV  | 异常输入判断点上限 | 输入范围内                                  | 超过异常输入上限动作 | 100.0                                                                                                    |
| PUn  | 异常输入判断点下限 | 输入范围内                                  | 低于异常输入下限动作 | 0.0                                                                                                    |
| AoVE |           |                                        |            | 1                                                                                                    |
| AUnE |           |                                        |            | 0                                                                                                    |
| PGSH | 压力输入满量程   | 与传感器量程一致                               | 压力输入满量程设定  |                                                                                                    |
| PGSL | 压力输入零点    | 与传感器量程一致                               | 压力输入零点设定   |                                                                                                    |
| PGdP | 小数点位置选择   | 0:无小数点 1:一位<br>小数点 2:二位小数<br>点 3:三位小数点 | 更改小数点位置    | 1                                                                                                    |
| Sqr  |           |                                        |            | 0                                                                                                    |

#### 表7(注:按SET键10秒以上,在此显示状态再按SET键进入程序,按<; >; < 键进行修改)

| 代号   | 名称      | 设定范围 | 说明   | 出厂时初始值 |
|------|---------|------|------|--------|
| PG21 | 参数群 21  |      | 工程菜单 |        |
| SLH  | 设定限制器上限 |      |      | 100.0  |

| SLL  | 设定限制器下限             |                |      | 0.0 |
|------|---------------------|----------------|------|-----|
| PG22 | 参数群 22              |                | 工程菜单 |     |
| oS1  | PID 正/反 动作选 0;<br>择 | 正动作 1; 反动<br>作 |      | 1   |
| Pd   |                     |                |      |     |
| PdA  | 启动判断点               | -1.0~+100.0%   |      | 3.0 |

#### 表 8 (注:按 SET 键 10 秒以上,在此显示状态再按 SET 键进入程序,按<; >; < 键进行修改)

| 代号   | 名称     | 设定范围 | 说明                            | 出厂时初始值 |
|------|--------|------|-------------------------------|--------|
| PG23 | 参数群 23 |      | 工程菜单                          |        |
| AS1  | 报警选择   | 0~7  | 选择上限报警     0       下限报警     1 | 0<br>1 |
| EXC1 |        |      |                               |        |
| AE01 |        |      |                               |        |
| AHo1 |        |      |                               |        |

表9

| 代号   | 名称     | 设定范围                                                                    | 说明      | 出厂时初始值 |
|------|--------|-------------------------------------------------------------------------|---------|--------|
| PG40 | 参数群 40 |                                                                         | 工程菜单    |        |
| LCK  | 锁      | <ol> <li>0: 不锁定</li> <li>1: 设定值锁定</li> <li>2: 工程菜单设定</li> </ol>         | 设定锁定的功能 | 0      |
| ArE  | 区域禁锁   | <ul> <li>0: 设定值锁定可变<br/>更记忆区域</li> <li>1: 设定值锁定不可<br/>变更记忆区域</li> </ul> |         | 1      |
| SToP | 运行/停止  | 0:         无显示           1:         有显示                                 | 运行有无显示  | 1      |

#### 关于操作说明:

1、任何一过程中按 MONI 键都可以进入初始状态,无键操作 30 秒后自动回到初始状态。

2、修改参数后按 SET 键确认后才有效,同时在进入下一菜单进行参数修改。

3、若要设定负值,可按\/亮点移至最高位,再按\/由0变。

4、在自动状态, SV 窗口显示调节输出设定值;在手动状态时 SV 窗口显示调节输出的操作输出值。当输入异常时,可将 MODE 群中的自动/手动切换到手动状态, ∨ ∧键手动调节输出值。同时条形光柱反映出仪表 PID 调节输出的变化。

5、传感器/变送器输出信号小于零点或超过量程,表上显示闪烁,这并不影响仪表的性能,只需使信号处于两者 之间即可以正常显示。

6、系统投入使用前需要自整定,它强制在测量值到达设定值后造成超调,检测系统对超调恢复到稳态(即设定 值)的过渡特性,计算出优化的 P、I、D 参数。启动自动演算(AT)条件:

#### AUTO/MAN 变换为 AUTO 状态

#### RUN/STOP 变换为 RUN 状态

输出值正常(由输出异常判断点判断)

满足条件后,将 MODE 中的 PID/AT 变换为 AT 状态,启动自动演算,同时 AT 灯亮,AT 结束后, 灯灭,得到优化的 PID 参数,一般能满足调节精度要求当 AT 演算失败时,可将 PID/AT 变回 PID 状态终止 AT 演算。

7、如需进行 PG10—PG40 的工程师菜单修改参数.首先须按 MODE 健,在此菜单中将 RUN/STOP 变换为 RUN 状态;ULCK/LCK 变换为 ULCK 状态才能设置,否则修改参数将无效。

8、在各种参数修正完毕后, 需锁定(将 MODE 中 ULCK/LCK 变换为 LCK), 则参数不会被修改。

#### 安全问题

在确认仪表与系统连线正确后,才可以通电;通电时,切记不可以接触仪表内部元件(内含高压部分)以防触电。

#### 注意事项

本仪表为日本原装,无用户维修处,如发现质量问题,应尽快与本公司联系,以便得到及时解决。

#### 上海朝辉压力仪器有限公司

#### 客户服务热线: 400-876-3876

地址:上海市松江区南乐路 1276 弄 115 号 8#5-6F邮编: 201600电话:(86)021-5169191967755188传真:(86)021-67755185网址: www.sinosensor.com电子邮件: info@zhygsensor.com